## **REGISTRATION GUIDE**

- 1. Log into WebRaider <u>https://webraider.ttuhsc.edu</u> with your eRaider name and password.
- 2. Select TTU MyTech Tab
- 3. Select Registration
- 4. Select Add or Drop Classes.
- 5. Search for class or enter CRN number.

| <ul> <li>Danner Self-Service</li> </ul>            | Student Registration                                | Select a Term Rega | ster for Classes |           | _      |          |                                                                                                    |                                                                                                    |                                           |                                                                   |                                                                                        |                                                                                     | Texas Tech   🔒 Sig                                   | n Dut   Notific  |
|----------------------------------------------------|-----------------------------------------------------|--------------------|------------------|-----------|--------|----------|----------------------------------------------------------------------------------------------------|----------------------------------------------------------------------------------------------------|-------------------------------------------|-------------------------------------------------------------------|----------------------------------------------------------------------------------------|-------------------------------------------------------------------------------------|------------------------------------------------------|------------------|
|                                                    |                                                     |                    |                  |           |        |          |                                                                                                    |                                                                                                    |                                           |                                                                   |                                                                                        | New Search                                                                          | Student                                              |                  |
| Ganten Enter                                       | CRNs. Schedule an                                   | d Optiona          |                  |           |        |          |                                                                                                    |                                                                                                    |                                           |                                                                   |                                                                                        | DRH. SSHLEE                                                                         | Statema                                              | 0.000000         |
| er Your Search Cri                                 | 14/13 ()                                            |                    |                  |           |        |          |                                                                                                    |                                                                                                    |                                           |                                                                   |                                                                                        |                                                                                     |                                                      |                  |
| n: Spring 2016 - LBK M                             | Wed and GSBS                                        |                    |                  |           |        |          |                                                                                                    |                                                                                                    |                                           |                                                                   |                                                                                        |                                                                                     |                                                      |                  |
| 8.4                                                | set [                                               |                    |                  |           |        |          |                                                                                                    |                                                                                                    |                                           |                                                                   |                                                                                        |                                                                                     |                                                      |                  |
|                                                    | ·                                                   |                    |                  |           |        |          |                                                                                                    |                                                                                                    |                                           |                                                                   |                                                                                        |                                                                                     |                                                      |                  |
| Course Num                                         | iber [                                              |                    |                  |           |        |          |                                                                                                    |                                                                                                    |                                           |                                                                   |                                                                                        |                                                                                     |                                                      |                  |
| Кеум                                               | vord                                                |                    |                  |           |        |          |                                                                                                    |                                                                                                    |                                           |                                                                   |                                                                                        |                                                                                     |                                                      |                  |
|                                                    |                                                     |                    |                  |           |        |          |                                                                                                    |                                                                                                    |                                           |                                                                   |                                                                                        |                                                                                     |                                                      |                  |
|                                                    |                                                     |                    |                  |           |        | 1200     |                                                                                                    |                                                                                                    |                                           |                                                                   |                                                                                        |                                                                                     |                                                      |                  |
| edule III Sche                                     | dule Details                                        |                    |                  |           |        |          | Summary                                                                                                    |                                                                                                    |                                           |                                                                   |                                                                                        |                                                                                     |                                                      |                  |
| edule III Sche<br>hedule for Sarang 20             | dule Details                                        |                    | Bibliosoda       | These sec |        |          | Summary<br>Tra                                                                                                    | Details                                                                                                    | Neurs                                     | CRN                                                               | Scredule Type                                                                          | Sate                                                                                | Adam.                                                |                  |
| edule III Sche<br>bedule for Spring 20<br>Sunday   | due Detain<br>14 - LBK Med and GSBS<br>Monday       | Tursday            | Wednesday        | Thursday  | Friday | Saturday | The Advanced Call Robust                                                                                                    | Details<br>OBCM 6320, 001                                                                                          | nours<br>3                                | 0%<br>20991                                                       | Scretce Type<br>Lecture                                                                | Sister<br>Registered                                                                | Acton<br>None                                        |                  |
| edule III Sche<br>ledule for Spring 20<br>Sunday   | due Detain<br>16 - LBK Med and GSBS<br>Monday       | Tuesday            | Wednesday        | Thursday  | Friday | Saturday | Tra<br>Athanced Cell Biology<br>Athanced Cell Biology                                                                                                    | Details<br>DBCM 6320, 001<br>DOMS 5007, 001                                                                        | 1964/9<br>3<br>1                          | 0%<br>2081<br>2085                                                | Scredule Type<br>Liecture<br>Laboratory                                                | Status<br>Reputered<br>Repatiend                                                    | Auton<br>None<br>None                                | *                |
| edule III Sche<br>Indule for Saring 20<br>Sunday   | dule Details<br>16 - LBK Med and GSBS<br>Monday     | i<br>Tuesday       | Wednesday        | Thursday  | Friday | Səhirdəy | Sommary<br>Tra<br>Assarces Cell Bology<br>Assarces Training in Ultrage<br>Escustorial Project in Borne                                                                                                    | Details<br>GBCM 6320, 001<br>0GM/5 5007, 001<br>GGM/5 5310, 001                                                    | 100.0%                                    | 089<br>20991<br>20965<br>20956                                    | Sonedule Type<br>Lecture<br>Laboratory<br>Independe                                    | Status<br>Regulared<br>Regulared<br>Regulared                                       | None<br>None<br>None                                 | *                |
| edule III Sche<br>hedule for Spring 20<br>Sunday   | cule Detains  <br>16 - LBK Med and GSBS<br>Monday   | Tuesday            | Wednesday        | Thursday  | Friday | Saturday | S Summary<br>Tra<br>Arbances Lainnos in Ultrass<br>Escuelatoral Projection Biome<br>Brasanto                                                                                                    | Details<br>GBICM 6320, 001<br>GGMS 5007, 001<br>GGMS 5310, 001<br>GGMS 5310, 001                                   | 10000<br>3<br>1<br>3<br>1                 | 0%<br>20891<br>20965<br>20965<br>20965                            | Streadule Type<br>Lecture<br>Laboratory<br>Independe<br>Research                       | Succe<br>Registered<br>Registered<br>Registered<br>Registered                       | Adan<br>None<br>None<br>None<br>None                 | *                |
| edule III Sche<br>hedule for Spring 20<br>Sunday   | dure Detains  <br>16 - LBIX Med and GSBS<br>Monday  | Tuesday            | Wednesday        | Thursday  | Friday | Saturday | Summary Tre Abarton Call Relay Abarton Call Relay Abarton Transon Ultraco Ebuational Poartin Bone Basean Basean Baseanates Conductor Res                                                                                                    | Details<br>(BBCM 6320: 001<br>(CGM6 5007: 001<br>(CGM6 5310; 001<br>(CGM6 5310; 001<br>(CG68 5101; 001             | 1<br>3<br>1<br>3<br>1                     | 0999<br>20981<br>20965<br>20965<br>20965<br>20955                 | Sensola Type<br>Lecture<br>Laboratory<br>Independe<br>Research<br>Lecture              | Turus<br>Repatiend<br>Repatiend<br>Repatiend<br>Repatiend<br>Repatiend              | Adaa<br>None<br>None<br>None<br>None<br>None         | *<br>*<br>*      |
| vedule III Sche<br>herdule for Samag 20<br>Sunday  | dure Detains  <br>16 - LBIX Med and CSBIS<br>Monday | Tuesday            | Wednesday        | Thursday  | Friday | Saturday | Sommary<br>Tra<br>Advances Cell Bolog<br>Advances Lancos Julitao<br>Esusational Poet in Borne<br>Basenatio Conductor Fires<br>Tacina in Ozoduate Medical B                                                                                                    | Details<br>(BBCM 6320, 001<br>(GMM5 607, 001<br>(GMM5 6370, 001<br>(GMM5 7000, 001<br>(GMM5 5009, 003              | 18008<br>3<br>1<br>3<br>1<br>1            | CR9<br>20881<br>2085<br>20955<br>20955<br>20957<br>20905<br>20902 | Sonescie Type<br>Lecture<br>Laboratory<br>Independen<br>Research<br>Lecture<br>Lecture | Turus<br>Repatiend<br>Repatiend<br>Repatiend<br>Repatiend<br>Repatiend<br>Repatiend | Adar<br>None<br>None<br>None<br>None<br>None<br>None | *                |
| hedule III Sche<br>hedule for Saring 20<br>Sunday  | dule Details<br>16 - LBK Med and GSBS<br>Monday     | Tuesday            | Wednesday        | Thursday  | Friday | Sahirday | Tra<br>Abartesi Calificacia<br>Abartesi Lafino an Liftuac<br>Educational Proactin Borne<br>Besantal<br>Besantal<br>Besantal<br>Besantale Conduct of Res<br>Tactor in Dackate Medical 3                                                                                                    | Details<br>DBCM 6320-001<br>00M5 5007, 001<br>00M6 7000, 001<br>00M6 7000, 001<br>00B5 5101, 001<br>00M5 1009, 005 | 3<br>1<br>3<br>1<br>1                     | CRIV<br>20091<br>20095<br>20095<br>20095<br>20095<br>20095        | Seveluk Tyre<br>Lecture<br>Laboratory<br>Independe<br>Research<br>Lecture<br>Lecture   | Status<br>Repotend<br>Repotend<br>Repotend<br>Repotend<br>Repotend<br>Repotend      | Autor<br>None<br>None<br>None<br>None<br>None        | *<br>*<br>*<br>* |
| hedule III Sch-<br>chedule for Soring 20<br>Sunday | dure Detains  <br>16 - LIK Med and GSB 5<br>Monday  | Turstäty           | Wednesday        | Thursday  | Friday | Saturday | Sommary      Tre      Anacesi Cal Bology      Anacesi Cal Bology      Anacesi Caloroo nu Ultravo      Basalach      Basalach      Basalac | Details<br>GBCM 6320-001<br>OGM5 5007-001<br>GGM5 5007-001<br>OGM5 7000,001<br>GBES 5101,001<br>GGBS 5009,005      |                                           | CR9<br>20091<br>20065<br>20065<br>20067<br>20065<br>20062         | Seveluk Tyre<br>Lecture<br>Laboratory<br>Independe<br>Research<br>Lecture<br>Lecture   | Tous<br>Repairing<br>Repairing<br>Repairing<br>Repairing<br>Repairing               | Astes<br>None<br>None<br>None<br>None<br>None        | *<br>*<br>*<br>* |
| heduk III Jichi<br>Ibeduk for Spring 20<br>Sunday  | dure Detains  <br>16 - LBK Med and OSBS<br>Monday   | Tursday            | Wi-dhe4day       | Thursday  | Friday | Saturday | S Summary<br>Tra<br>Arbances Cell Booroy<br>Arbances Tranco in Ultraco<br>Encestorou Projecti n Borne<br>Brasanskie Conductor Riss<br>Encestorou Projecti n Borne<br>Brasanskie Conductor Riss<br>Tooto in Oradowite Medical B                                                                                                    | Detata<br>GBCM 6320,001<br>0GMS 5007,001<br>0GMS 5310,001<br>0GMS 7000,001<br>0GMS 5009,005                        | 78048<br>23<br>1<br>3<br>1<br>1<br>1<br>1 | CR9<br>20891<br>20895<br>20995<br>20995<br>20995<br>20992         | Sonaton Type<br>Lecture<br>Laboratory<br>Independio<br>Research<br>Lecture<br>Lecture  | Sous<br>Repaired<br>Repaired<br>Repaired<br>Repaired<br>Repaired                    | Action<br>None<br>None<br>None<br>None<br>None       | *<br>*<br>*<br>* |
| Nedale III Sche<br>Intende for Spring 20<br>Sunday | dule Details<br>16 - LBK Med and OSBS<br>Monday     | Tursday            | Wedtesday        | Thursday  | Friday | Saturday | Sommary  See  Anances Call Boogu  Ahances Call Boogu  Ahances Tanton In Uman  Encatoral Post In Bone  Restant  Banaonsee Contact of Res  Tata Hours I Registered: 10  Tota Hours I Registered: 10                                                                                                    | Deek<br>08024 520,001<br>0045 500,001<br>0045 500,001<br>0045 500,005<br>0045 500,005                              | 1000<br>3<br>1<br>3<br>1<br>1<br>1<br>1   | cm<br>20881<br>20895<br>20895<br>20895<br>20895<br>20895<br>20895 | Saredue Type<br>Lecture<br>Laboratory<br>Independo<br>Research<br>Lecture<br>Lecture   | Ducu<br>Repaired<br>Repaired<br>Repaired<br>Repaired<br>Repaired<br>Repaired        | Autor<br>None<br>None<br>None<br>None<br>None        | 4<br>4<br>4<br>4 |

6. To change variable credit hour courses, select the Schedule and Options tab.

| REGISTER FOR CLASSES        |                                |
|-----------------------------|--------------------------------|
| Find Classes Enter CRN      | s Schedule and Options         |
| Enter Your Search Criteri   | a <b>(</b> )                   |
| Term: Spring 2016 - LBK Med | and GSBS                       |
| Subject                     |                                |
| Course Number               |                                |
| Keyword                     |                                |
|                             | Search Clear   Advanced Search |

7. Your registered course list will be similar to the example below:

| id Classes               | Enter CRNs             | Schedule an | d Options      |       |       |                   |    |
|--------------------------|------------------------|-------------|----------------|-------|-------|-------------------|----|
| ummary<br>rm: Spring 201 | 6 - LBK Med and GS     | BS          |                |       |       |                   |    |
| Title                    |                        | -           | Details        | Hours | CRN   | Schedule Type     | 0  |
| Advanced Cell            | Biology                |             | GBCM 6320, 001 | 3     | 20881 | Lecture           | \$ |
| Advanced Train           | ning in Ultrasound     |             | GGMS 5007, 001 | 1     | 20965 | Laboratory        | ş  |
| Educational Pro          | oject in Biomedical \$ | Sciences    | GGMS 5310, 001 | 3     | 20956 | Independent Study | ş  |
| Research                 |                        |             | GGMS 7000, 001 | 1     | 20957 | Research          | ş  |
| Responsible C            | onduct of Research     |             | GSBS 5101, 001 | 1     | 20905 | Lecture           | ş  |
| Topics in Gradu          | uate Medical Scienc    | es          | GGMS 5099, 005 | 1     | 20992 | Lecture           | ę  |
|                          |                        |             |                |       |       |                   |    |

8. Variable credit hour courses will have underlined numbers.

| REGISTER FO                | RCLASSES               |                 |                  |       |       |                   |   |
|----------------------------|------------------------|-----------------|------------------|-------|-------|-------------------|---|
| Find Classes               | Enter CRNs             | Schedule an     | d Options        |       |       |                   |   |
| Summary<br>Term: Spring 20 | 16 - LBK Med and (     | 3SBS            |                  |       |       |                   |   |
| Title                      |                        | Ŧ               | Details          | Hours | CRN   | Schedule Type     | G |
| Advanced Ce                | II Biology             |                 | GBCM 6320, 001   | 3     | 20881 | Lecture           | s |
| Advanced Tra               | aining in Ultrasound   |                 | GGMS 5007, 001   |       | 20965 | Laboratory        | S |
| Educational F              | Project in Biomedica   | I Sciences      | GGMS 5310, 001   | 3     | 20956 | Independent Study | S |
| Research                   |                        |                 | GGMS 7000, 001   |       | 20957 | Research          | s |
| Responsible                | Conduct of Researc     | <u>h</u>        | GSBS 5101, 001   | 1     | 20905 | Lecture           | s |
| Topics in Gra              | duate Medical Scier    | nces            | GGMS 5099, 005   | (1)   | 20992 | Lecture           | s |
|                            |                        |                 |                  |       |       |                   |   |
|                            |                        |                 |                  |       |       |                   |   |
| Total Hours   Re           | egistered: 10   Billin | ng: 10   CEU: 0 | Min: 0   Max: 17 |       |       |                   |   |

9. Click on the underlined number of the course hours. A text box will open and you may enter the correct number of hours (usually between 1 to 9 hours depending on course).

10. After hours are changed, press the submit button on the bottom right of the screen.

|                                                         |                                                                                                    |               |          |                       |                                                           |                                                                                                    |                              |            |            | 1 M                 |
|---------------------------------------------------------|----------------------------------------------------------------------------------------------------|---------------|----------|-----------------------|-----------------------------------------------------------|----------------------------------------------------------------------------------------------------|------------------------------|------------|------------|---------------------|
| ducational Project in Biomedical Sciences               | GGMS 5310, 001                                                                                                    | 3             | 20956    | Independent Study     | Standard Grading                                          | Graduate Biomedical Scie                                                                                                    | None                         | 12/15/2015 | Registered | Registered on Web1  |
|                                                         | GGMS 7000, 001                                                                                                    | 23            | 20957    | Research              | Standard Grading                                          | Graduate Biomedical Scie                                                                                                    | Note -                       | 12/15/2015 | Registered | Registered on Web1  |
| Responsible Conduct of Research                         | G889 5101,001                                                                                                    | 1             | 20905    | Lecture               | fitandard Grading                                         | Oraduals Biomedical Scie                                                                                                    | kNone                        | 12/15/2015 | Registered | Registered on Web t |
| onica in Oraduate Medical Sciences                      | 00MS 5099, 005                                                                                                    | 1             | 20992    | Lecture               | tilandard Grading                                         | Graduate Biomedical Scie                                                                                                    | Non                          | 01/07/2016 | Registered | Registered on Web0  |
|                                                         |                                                                                                    |               |          |                       |                                                           |                                                                                                    |                              |            |            | Records, 6          |
|                                                         |                                                                                                    |               |          |                       |                                                           | 1                                                                                                    |                              |            |            |                     |
| chedule III Schedule Details                            |                                                                                                    |               |          |                       |                                                           |                                                                                                    |                              |            |            |                     |
|                                                         |                                                                                                    |               |          |                       |                                                           |                                                                                                    |                              |            |            |                     |
| Schedule for Spring 2016 - LBK Med and GS               | 85 Monte                                                                                                    |               |          | Tuneday               | 1814                                                      | dista dati                                                                                                    | Duraday                      |            | Eridau     | Esturday            |
| Schedule for Spring 2016 - LBK Med and GS<br>Sunday     | BS Monda                                                                                                    | iy            | 1        | Tuesday               | We                                                        | dnesday                                                                                                    | Thursday                     | 1          | Friday     | Saturday            |
| chedule for Spring 2016 - LBK Med and GS<br>Sunday      | 85 Monda                                                                                                    | iy.           |          | Tuesday               | We<br>Steaman Linear                                      | dnesday<br>stituaesti                                                                                                    | Thursday                     | 1          | Friday     | Saturday            |
| chedule for Spring 2016. LDK Med and GS<br>Sunday       | 0 S Monda                                                                                                    | iy            |          | Tuesday               | We<br>Official Statutes                                   | dnesday<br>af/homai                                                                                                    | Thursday                     |            | Friday     | Saturday            |
| Schedule for Spring 2016. LBK Med and GS<br>Sunday<br>1 | 05 Monda                                                                                                    | ey.           |          | Tuesday               | We                                                        | dhesday<br>af Desexol                                                                                                    | Thursday                     |            | Friday     | Saturday            |
| chedule for Spring 2016 - LBK Med and OS<br>Sunday      | 85 Monda                                                                                                    | iy<br>Ineines |          | Tursday               | We<br>Dissortion Dataset<br>Stanson Distance Ab           | doraday<br>c/baanse                                                                                                    | Thursday                     |            | Friday     | Saharday            |
| cheade for Spring 2016 . LBX Med and 05<br>Sunday       | 0 5 Monda                                                                                                    | iy<br>Isaana  | Ditami   | Tursday<br>Set Boog   | We<br>Stansargen Sorann<br>Stansard, Badrank Jo           | direktiy<br>albektiy<br>albektiy<br>albektiy<br>Patie                                                                                                    | Thursday                     |            | Friday     | Saharday            |
| checke for Spring 2016 . LBX Med and 05<br>Sunday       | © Segue 2: Segue 2: | iy<br>Isecos  | Pitami   | Turisđay<br>Let Brong | We<br>C Tanan (In Control of<br>C Tanan (In Control of An | dostalay<br>albaanse,<br>ann. literans                                                                                                    | Thursday                     |            | Friday     | Saharday            |
| Schedule for Spring 2010. LBK Med and GS<br>Sunday      | 95 Monda                                                                                                    | iy<br>Ineme   | Obtornal | Tuesday<br>Set Banne  | Wa<br>Disease to the Second                               | divertity<br>character<br>character<br>charac | Thursday<br>meet Set Brinne  |            | Friday     | Saturday            |
| Schedule for Spring 2010. LBK Med and GS<br>Sunday      | © 5 Monda                                                                                                    | ty<br>Locios  | Obtornal | Tuesday               | We<br>Stanson Satur                                       | chunns<br>chunns<br>mar Soran                                                                                                    | Thurkday<br>could Set Boline |            | Friday     | Salterday           |

- 11. Your changes will now be saved. If you encounter any errors, please let your student affairs advocate know so they may assist you with your registration issue.
- 12. To view holds:

## Action Items Manage My Enrollment

DŦX

## Registration

Add or Drop Classes

Section Search Tool

DegreeWorks (Firefox or Internet Explorer Recommended)

Schedule Builder

Look Up Classes

Student Attendance **New** 

Registration Status (Dates & Holds)

**Request Enrollment Verification** 

Legacy Registration